### **GETTING STARTED ON ZOOM**

Zoom is a cloud-based video communications program that allows you to set up virtual video and audio conferencing, webinars, live chats, screen-sharing, and other collaborative capabilities.

It is highly recommended that a Zoom account be created with the email address utilized during the registration process.

### How to Sign Up with Zoom for the First Time

- 1. Start by going to zoom.us
- 2. On the top right corner, click on the orange "Sign Up, It's Free" button.

| D | zoom.us |             |                 |               |        |           |                  |                | સ           | ੂ ਸ    |
|---|---------|-------------|-----------------|---------------|--------|-----------|------------------|----------------|-------------|--------|
|   |         |             |                 |               |        |           | REQUEST A DEMO   | 1.888.799.9666 | RESOURCES - | SUPPO  |
|   | zoom    | SOLUTIONS 🗸 | PLANS & PRICING | CONTACT SALES | ι NIOΓ | A MEETING | HOST A MEETING 👻 | SIGN IN        | SIGN UP, IT | S FREE |
|   |         |             |                 |               |        |           |                  |                |             |        |

3. Provide your date of birth (Note: this data will not be stored by Zoom)

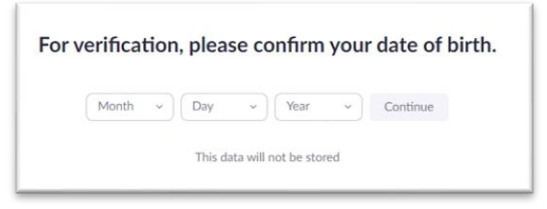

4. Enter the email address that you provided on the event registration form.

|                   | Sign Up Free                                                       |
|-------------------|--------------------------------------------------------------------|
| Your w            | vork email address                                                 |
|                   |                                                                    |
| Zoom is<br>apply. | protected by reCAPTCHA and the Privacy Policy and Terms of Service |
|                   | Sign Up                                                            |
|                   | Already have an account? Sign in                                   |
|                   | Aready have an account: Sign III.                                  |
|                   | or                                                                 |
| ٩                 | or<br>Sign in with SSO                                             |
| ٩                 | or<br>Sign in with SSO<br>Sign in with Google                      |

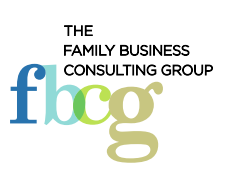

- 5. Zoom will send a confirmation link to that email address. Sign into your email and click on the confirmation link in the email to activate your Zoom account.
- 6. On the "Welcome to Zoom" page, enter in your name and create a password.

| i, xsi***@***<br>nd create a p | com. Your accourt<br>assword to conti | nt has beei<br>inue. | n successful | ly created. I | Please list yo |
|--------------------------------|---------------------------------------|----------------------|--------------|---------------|----------------|
| First Nam                      | e                                     |                      |              |               |                |
| Last Nam                       | e                                     |                      |              |               |                |
| Password                       |                                       |                      |              |               |                |
| Confirm F                      | assword                               |                      |              |               |                |
| signing up, I                  | agree to the Prive                    | acy Policy d         | ind Terms of | Service.      |                |
|                                | Continue                              |                      |              |               |                |

- 7. Submit your information by clicking the "Continue" button, and you will be redirected to the "Don't Zoom Alone" page. Select "Skip this step."
- 8. Your Zoom account is now set up.

### How to Download the Zoom Client

- 1. Start by going to https://zoom.us/download
- 2. Click the "Download" button under Zoom Client for Meetings to access the installer

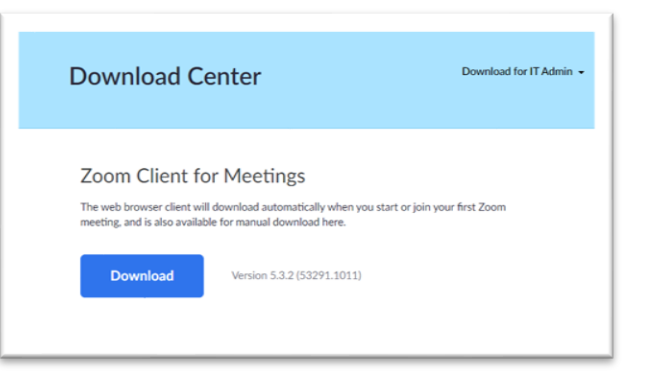

3. Open the Zoom installer from your Downloads folder and follow the on-screen steps to set up your Zoom Client.

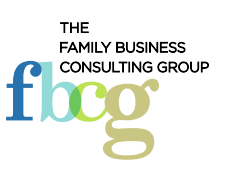

### How to Join a Meeting

- 1. Open the email communication that contains the link to the prescheduled meeting and click the URL to join the Zoom Meeting.
- 2. Once you're in the meeting, you may choose to connect audio in two different ways:
  - a. Using computer audio (recommended)
  - b. Dialing into a conference bridge from your phone

### **Attendee Controls During a Meeting**

Attendees have access to these features in the control bar located at the bottom of the Zoom window:

- 1. Mute / Unmute: Mute and unmute your microphone.
  - a. Audio Controls (click the ^ arrow next to Mute / Unmute Microphone Button):
    - i. Allows you to change the microphone and speaker that Zoom is currently using on your computer, leave computer audio, and access the full audio settings.
      - *Tip*: Use the following keyboard shortcuts to mute or unmute yourself. You can also use push to talk if you want to unmute yourself by holding the spacebar.

Windows: Alt + A Mac: Shift + Command + A

- 2. Start Video / Stop Video: Turns your camera on or off.
  - a. Video Controls (click the ^ arrow next to Start Video / Stop Video Button):
    - i. Change cameras if you have multiple cameras, select a virtual background (if enabled), or access your full video settings.
- 3. Participants: See who's currently in the meeting
  - a. Rename: Hover over your name, click More, and choose Rename to change your screen name displayed to other participants.
- 4. **Reactions (Non-verbal feedback icons)**: Places an icon beside your name in the participant panel and your video window to quickly notify the host and participants.

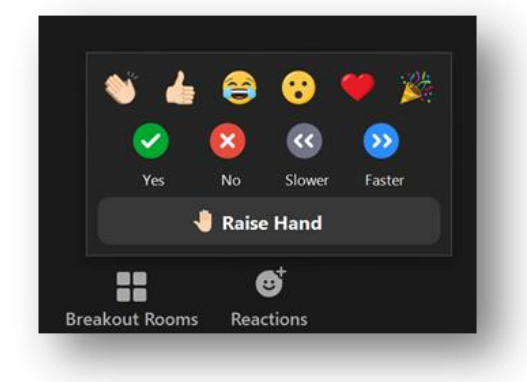

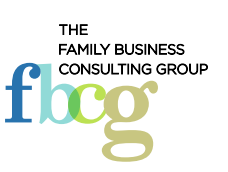

- 5. **Chat**: Access the chat window to chat with the participants by clicking on the speech bubble icon. This will open the chat window.
  - a. To send a chat message to the entire group: Select "Everyone" in the To: field.

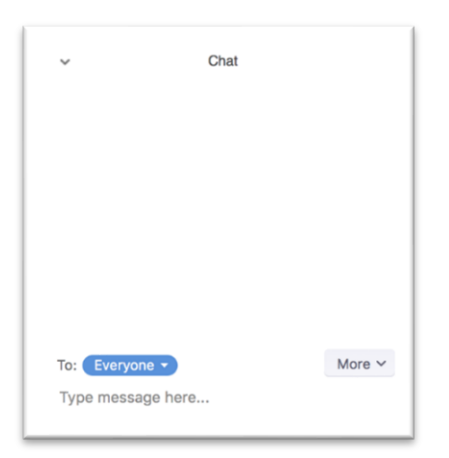

b. To send a chat message to a specific person: Select the person's name in the To: field.

| ÷                                         | Chat                                                                    |      |
|-------------------------------------------|-------------------------------------------------------------------------|------|
| From Me to<br>Hey, John! H<br>everyone ha | John Jumbo: (Privately)<br>low are you? We'll get started<br>s arrived. | once |
| From John J<br>I'm well, that             | umbo to Me: (Privately)<br>nks! Sounds good!                            |      |
|                                           |                                                                         |      |
|                                           |                                                                         |      |
|                                           |                                                                         |      |
|                                           |                                                                         |      |
| To: John Ju                               | mbo - (Privately)                                                       |      |
| type messa                                | ਪੂਰ ਜਰਦ                                                                 |      |

#### **Best Practices While in a Meeting**

- 1. Sign into the Zoom desktop client and stay signed in.
- 2. Check your internet speed. If you're on free Wi-Fi you may need to keep your camera off to improve quality.
- 3. Turn your camera on and have your camera at eye level.
- 4. Make sure you sit in a well-lit and quiet place.
- 5. Be mindful of what is going on behind you. Think about having a solid wall behind you.

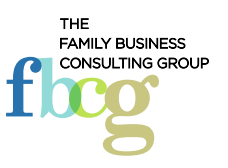